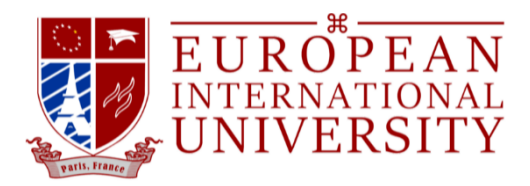

# Manual

### Create Account: For the first-time user

#### https://eiu.ac/

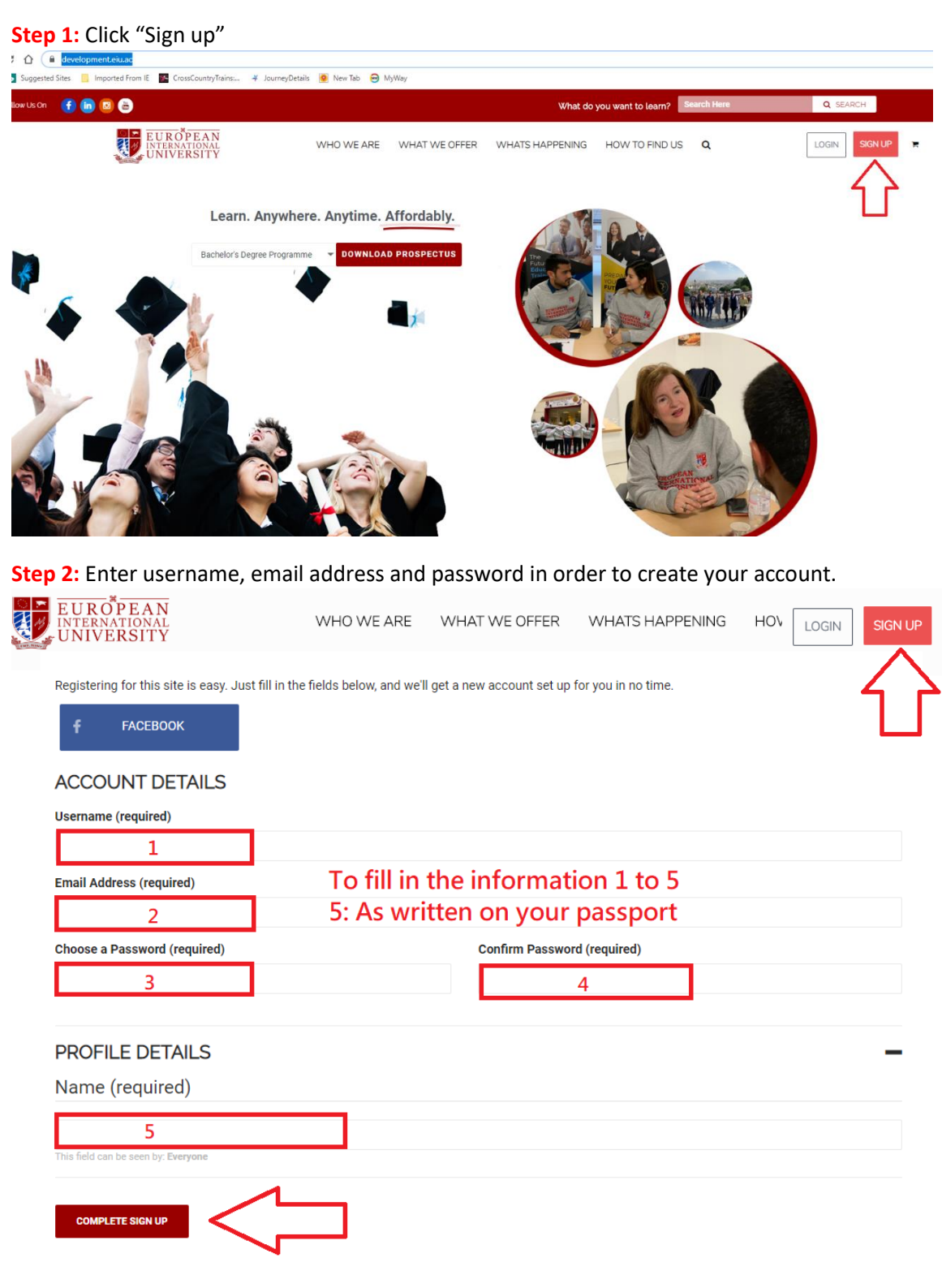

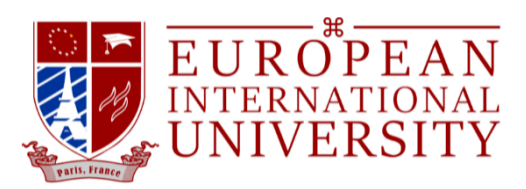

**Step 3**: You will receive an email of notification regarding your new account containing a link. Please click the link to complete the activation of your account and click on the "Activate" button.

time, Anywhere.] Activate your account Inbox ×

# European International University - Study Anytime, Anywhere.

| Thanks for registering!<br>To complete the activation of your activate of the following link and click on the<br>Activate button:<br>https://development.eiu.ac/activate/TnwFZ9p1GEcXOetRsPkhemPSwpoK9KCj/<br>If the 'Activation Key' field is empty, copy and paste the following into the field -<br>TnwFZ9p1GEcXOetRsPkhemPSwpoK9KCj<br>© 2019 European International University - Study Anytime, Anywhere.<br>unsubscribe | Hi childing childi,                                                                                                    |
|----------------------------------------------------------------------------------------------------|----------------------------------------------------------------------------------------------------|
| To complete the activation of your account, go to the following link and click on the Activate button:<br>https://development.eiu.ac/activate/TnwFZ9p1GEcXOetRsPkhemPSwpoK9KCj/<br>If the 'Activation Key' field is empty, copy and paste the following into the field -<br>TnwFZ9p1GEcXOetRsPkhemPSwpoK9KCj<br>© 2019 European International University - Study Anytime, Anywhere.<br>unsubscribe                            | Thanks for registering!                                                                                                   |
| https://development.eiu.ac/activate/TnwFZ9p1GEcXOetRsPkhemPSwpoK9KCj/<br>If the 'Activation Key' field is empty, copy and paste the following into the field -<br>TnwFZ9p1GEcXOetRsPkhemPSwpoK9KCj                                                                                                    | To complete the activation of your account, so to the following link and click on the                                     |
| If the 'Activation Key' field is empty, copy and paste the following into the field -<br>TnwFZ9p1GEcXOetRsPkhemPSwpoK9KCj<br>© 2019 European International University - Study Anytime, Anywhere.                                                                                                    | https://development.eiu.ac/activate/TnwFZ9p1GEcXOetRsPkhemPSwpoK9KCj/                                                     |
| © 2019 European International University - Study Anytime, Anywhere.                                                                                                    | If the 'Activation Key' field is empty, copy and paste the following into the field -<br>TnwFZ9p1GEcXOetRsPkhemPSwpoK9KCj |
| unsubscribe                                                                                                    | © 2019 European International University - Study Anytime, Anywhere,                                                       |
|                                                                                                    | unsubscribe                                                                                                    |

Step 4: Please inform us once you register successfully.

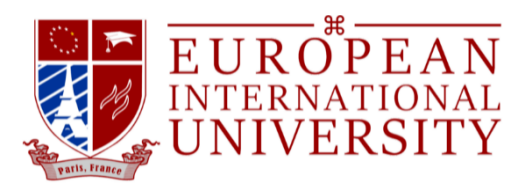

Log-in your account

Step 1: Click "Log In" and choose which programme you enrolled.

+ HOW TO LOGIN AS STUDENT?

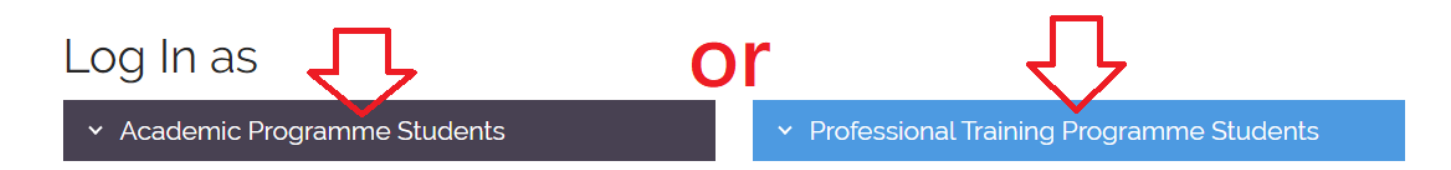

Step 2: Enter your username and password and Log In.

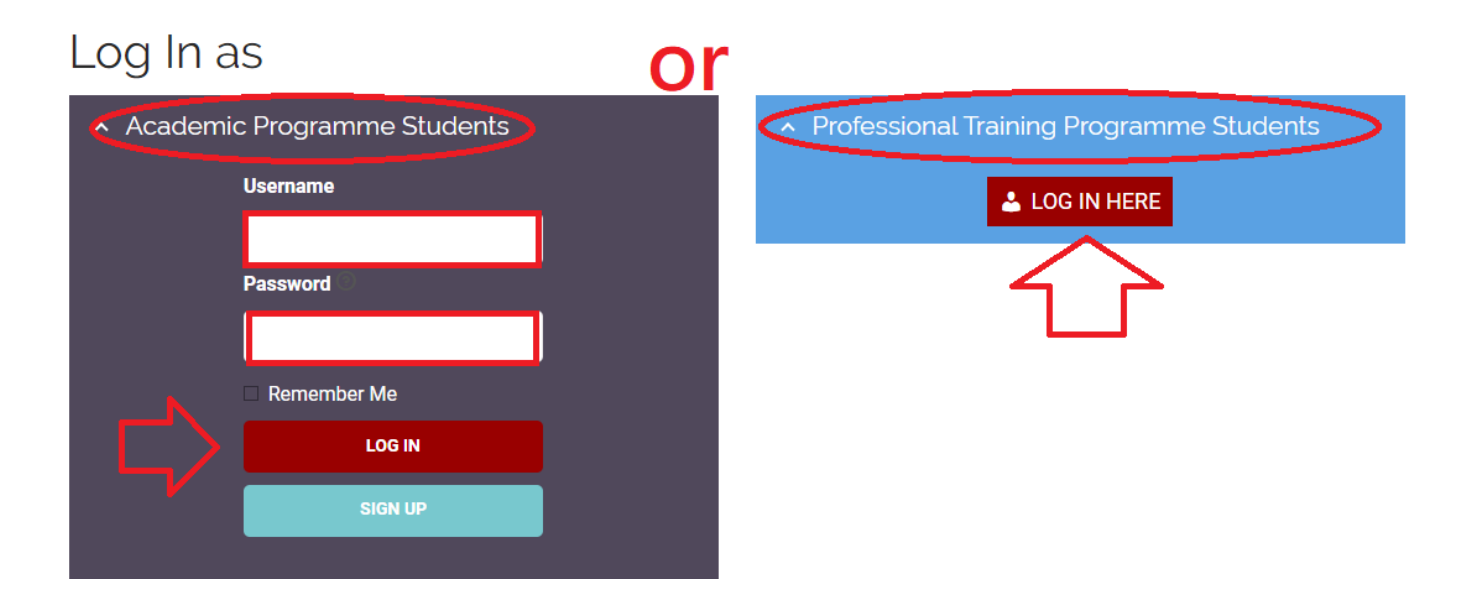

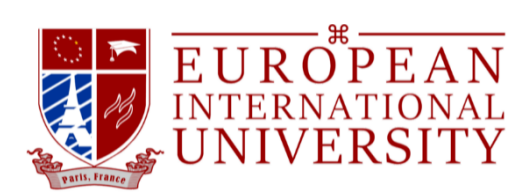

### Forget password

Step 1: Click "Forget Password".

**Step 2:** Reset the password through the link shown in the email and reset the password.

P. S. You can use the password recommended by the system or reset by yourself.

| [European International University - Study Anytime, Anywhere.] Password Reset<br>European International University - Study Anytime, Anywhere.                                                                                                    | New password #77*z90\$798klg2 % Strong                                                                                                    |
|----------------------------------------------------------------------------------------------------|----------------------------------------------------------------------------------------------------|
| Someone has requested a password reset for the following account:<br>Site Name: European International University - Study Anytime, Anywhere.<br>Username: <u>c · · · _ O ·</u><br>If this was a mistake, just ignore this email and nothing will happen.<br>To reset your password, visit the following address: | Hint: The password should be at least twelve characters long. To make it stronger, use upper and lower case letters, numbers, and symbols like ! "? \$ % ^ & ). |

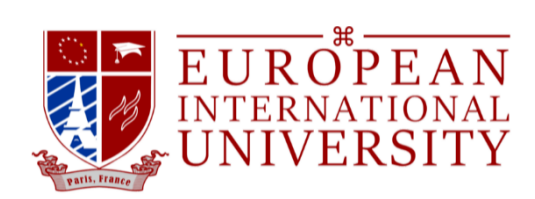

#### **Study in MBA Programme**

### Start Course / Continue Course

**Step 1:** Login to your account and go to Dashboard.

**Step 2:** Choose the course.

•

| EUROPEAN<br>INTERNATIONAL<br>UNIVERSITY                                                                                                    | WHO WE ARE                                                                                                    | WHAT WE OFFER                                                                                                    | WHATS HAPPENING                                                                                       | HOW TO FIND US          | ٩                          |
|----------------------------------------------------------------------------------------------------|----------------------------------------------------------------------------------------------------|----------------------------------------------------------------------------------------------------|----------------------------------------------------------------------------------------------------|-------------------------|----------------------------|
|                                                                                                    | Module Rec     Programme     MBA in General M                                                                                                    | ord(s) R Verify Progress tanagement                                                                                                    | y Award 🔄 LMS M.                                                                                      | ANUAL                   |                            |
|                                                                                                    | To do List                                                                                                    |                                                                                                    | SAVE                                                                                                  | Notes& Di<br>My notes   | SCUSSION<br>MY DISCUSSIONS |
| Step 3: Click "Start Course" or "                                                                                                    | Continue Cou                                                                                                    | irse" .                                                                                                    |                                                                                                    | NO COM                  | MENTS FOUND                |
| MBA in General Manag            œ́ссссса<br>(0 REVIEWS) <sup>™</sup> 155 STUDENTS                                                                                                    | ement                                                                                                    |                                                                                                    |                                                                                                    | $\overline{\mathbf{Q}}$ |                            |
| Download Flyer The Master of Business Administration in General Management is a     degree, who have had at least 2 years of experience working in comp     programme is aimed at providing graduates with the skills and comp     the public and private sector. These positions can include management     the public and private sector. These positions can include management                                                                                                    | n MBA degree primarily aimed<br>anies and organizations in a re<br>etencies to fulfill management<br>no ro policy-making positions i<br>etenche a criticelle assistence | at students with a non-business adm<br>le that manages people or processe<br>positions in the field of business ad<br>in large organizations, as well as pos | ninistration Bachelor<br>s, or both. The<br>ministration, both in 1 YEAR<br>titles an exception COURS | START COURSE            | 0%<br>©<br>Pù              |
| PROGRAMME OVERVIEW / COURSE / M.B.A./ MBA IN GENERAL MANAGEMENT<br>MBA in General Manage<br>☆☆☆☆☆☆ (0 REVIEWS) 營 155 STUDENTS                                                                                                    | ement                                                                                                    |                                                                                                    |                                                                                                    | Л                       |                            |
| PROGRAMME OVERVIEW         MODULES         FORUM           Image: Download Flyer         For Master of Business Administration in General Management is an degree, who have had at least 2 years of experience working in comparing the set of the set of the | MBA degree primarily aimed<br>nies and organizations in a r                                                                                                    | at students with a non-business i                                                                                                    | administration Bachelor<br>sses, or both. The                                                         | CONTINUE COUR           | SE0%                       |
| programme is aimed at providing graduates with the skills and compet<br>the public and private sector. These positions can include managemen                                                                                                    | encies to fulfill management<br>t or policy-making positions                                                                                                    | t positions in the field of business<br>in large organizations, as well as                                                                                   | administration, both in<br>positions of                                                               | 1 YEAR, 5 MONTHS        | ©<br>=>                    |

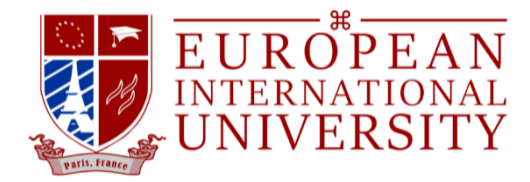

### Studying the course

**Step 1:** Please click to read the introduction in order to get more understanding before studying.

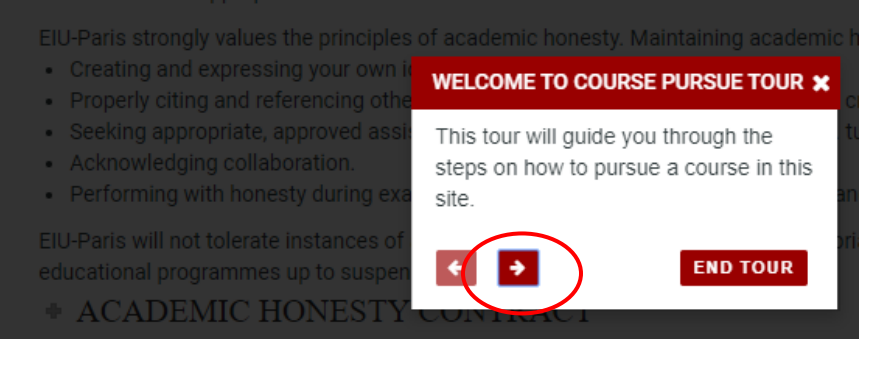

#### Step 2: Click "Start Course".

| AGEMENT (7.5 ECTS) + | * EIU ACADEMIC SUPPORT & COUNSELLING |
|----------------------|--------------------------------------|
| ENT (7.5 ECTS) +     | + COURSES AND UNITS                  |
| IS (7.5 ECTS) +      | * WORKLOAD                           |
| N (7.5 ECTS) +       |                                      |
|                      | START COURSE                         |

#### Step 3: Click "Mark This Unit Complete" once you complete every session.

| MBA in General<br>Management                                          | Managerial Accounting (MGT510): this module examines the principles, techniques and uses of accounting in the planning and control of business organisations from a management<br>perspective. Identified are the budgetary process and related performance evaluation techniques, cost-volume-profit relationship, product costing methods, just-in-time (JIT)<br>manufacturing and activity-based costing (ABC). Related theory and application will also be reviewed. |
|-----------------------------------------------------------------------|----------------------------------------------------------------------------------------------------|
| Time Remaining : 1 year, 5 months<br>2.44%<br>—                       | Module Objectives<br>At the conclusion of the module, it is intended the following instructional objectives would have been attained. The student will be able to:<br>1. Develop an understanding of the managerial accounting<br>2. Intercoperate information to effectively manage a company's accounting                                                                                                    |
| MGT510:MANAGERIAL ACCOUNTING (7.5 ECTS) —                             | <ol> <li>Accurately analyse the cost components of manufactures</li> <li>Explain the difference between products period costs.</li> <li>Evaluate financial</li> </ol>                                                                                                    |
| Managerial Accounting : Introduction                                  | Module Contents                                                                                                    |
| Managerial Accounting: Module Overview                                | Managerial Accounting: An Introduction to the Basics     Zinaming, Directing and Controlling     Cost Improvements     Account mprovements                                                                                                    |
| Managerial Accounting: Reading Material I                             | 5. Understanding the Financial Statements                                                                                                    |
| Managerial Accounting: Reading Material II                            | Grading Scale Pass: Higher Distinction : 90-100%                                                                                                    |
| Managerial Accounting: Assignment MdTs20:MANAGING STRATEGY (7.5 ECTS) | Distinction         : 80-89%           First Division         : 70-79%           Second Division         : 60-69%           Satisfactory         : 50-59%                                                                                                    |
| MGT530:HUMAN CAPITAL MANAGEMENT (7.5 ECTS) +                          | Fail:<br>Unsatisfactory : 49 % and below.                                                                                                    |
| MGT540:MARKETING MANAGEMENT (7.5 ECTS)                                | DISCUSSION                                                                                                    |
| MGTS50:MANAGING OPERATIONS (7.5 ECTS)                                 |                                                                                                    |
| MGT560:LEADING ORGANIZATION (7.5 ECTS)                                |                                                                                                    |
| tps://development.eiu.ac/start-course/# (7.5 ECTS) +                  | Activate Windows<br>Go to Settings to activate Windows.                                                                                                    |

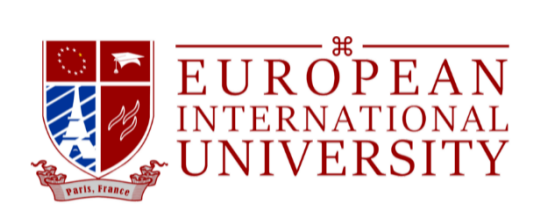

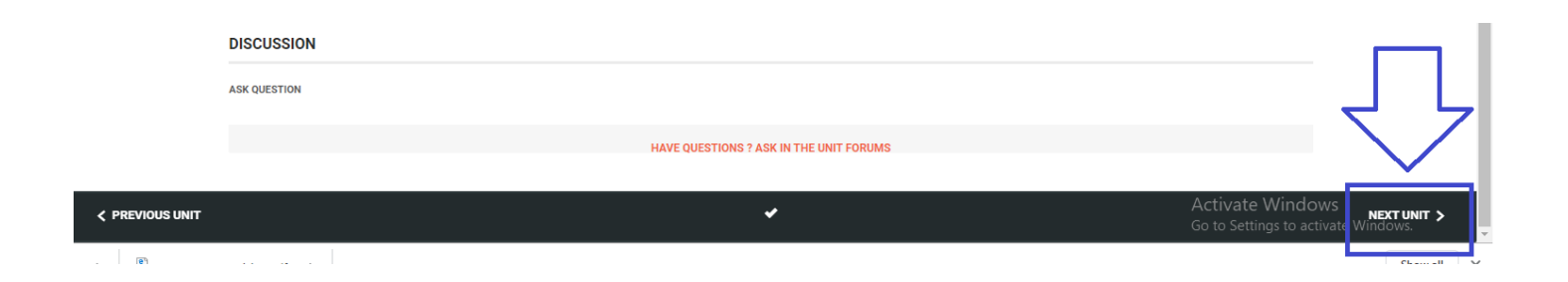

Step 4: Meanwhile, you will be informed by the notification email once you finish every session.

udy Anytime, Anywhere.] You completed unit Human Capital Management: A

| European Intern<br>Anyti                                   | ational University - Study<br>me, Anywhere.          |
|------------------------------------------------------------|------------------------------------------------------|
| Ні                                                         |                                                      |
| You completed a unit Human Ca<br><u>General Management</u> | pital Management: Assignment in Course <u>MBA in</u> |
| © 2020 European International Universit                    | y - Study Anytime, Anywhere.                         |

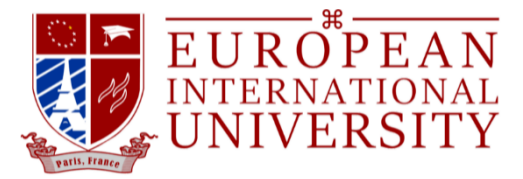

#### Assessment Submission

**Step 1:** Please click "MBA in (your programme : Assignment title)" to submit the assignment.

| MBA in General Management: MGT510 Assignment                             |      |
|--------------------------------------------------------------------------|------|
| ASSIGNMEN <sup>®</sup> : MBA in General Management : MGT510 Assignment-D |      |
| DISCUSSION                                                               |      |
| ASK QUESTION                                                             |      |
| HAVE QUESTIONS ? ASK IN THE UNIT FO                                      | RUMS |

<u>Reminding 1</u>: Check the Assessment Guidelines before do the assessment.

<u>Reminding 2</u>: Please download and fill the information in the cover page.

|                                                                                                    |                                                                                                    |                                                                                                    | •                                                                                                    |         |
|----------------------------------------------------------------------------------------------------|----------------------------------------------------------------------------------------------------|----------------------------------------------------------------------------------------------------|----------------------------------------------------------------------------------------------------|---------|
| Download Assessmer                                                                                     | at Cover Sheet                                                                                                    | Assessment Guideli                                                                                                    | ines                                                                                                    |         |
|                                                                                                    |                                                                                                    | UROPEAN<br>ERNATIONAL<br>IIVERSITY                                                                                                    | Ľ                                                                                                    | 3       |
|                                                                                                    | MGT520: Managi<br>Module Assignment: S                                                                                                    | ng Business Strategy<br>trategic Management Plar                                                                                                    | n                                                                                                    |         |
|                                                                                                    |                                                                                                    |                                                                                                    |                                                                                                    |         |
| EUROPEAN<br>INTERNATIONAL<br>UNIVERSITY                                                                |                                                                                                    | WHO WE ARE                                                                                                    | WHAT WE OFFER                                                                                                    | WHATS H |
|                                                                                                    | MGT510: Ma<br>Module Assignment: N                                                                                                    | UROPEAN<br>TERNATIONAL<br>NIVERSITY<br>magerial Accounting<br>Managerial Accounting Re                                                                                   | eport                                                                                                    |         |
| The Purpose and<br>This assignmen<br>will learn how                                                    | nd Context<br>It will help you develop your under<br>different accounting methods creat                                                                                                    | standing of the managerial acc<br>e different pictures for a comp                                                                                                    | counting processes and you<br>bany given the same data.                                                                           |         |
| Case Scenario<br>Swipes 50 Lim<br>screen protect<br>years and now<br>product costing<br>company. The f | ted manufactures a specialized scro<br>r that prevents scratched on laptop<br>that the company has refined its pr<br>. She wants to look into how both<br>ollowing information is available for | een protector for laptop compu-<br>s screens. The company has be<br>oduction process, the directors<br>absorption and variable costin-<br>or the months of January and F | uters. The Plus Swipe is a<br>sen in operation for three<br>s have decided to focus on<br>g affect the profits of the<br>ebruary: |         |
| Production (uni<br>Sales (unites)                                                                      | ts)                                                                                                    | February<br>€12,500                                                                                                    | March<br>€14,500                                                                                                    |         |
| Direct Material<br>Direct Labour<br>Variable Produ                                                     | tion Over 第 <sup>1</sup> 1页,共二                                                                                                    | €11,500<br>€29,000<br>2 页 €7,500<br>€7,500<br>€7,500<br>€7,500                                                                                                    | €15,500<br>€33,250<br>€8,500<br>€8,500                                                                                            |         |
| Total Selling a                                                                                        | a Administrative Expenses                                                                                                    | 1 E44,500                                                                                                    | 57,100                                                                                                    |         |

UPLOAD ASSIGNMENT

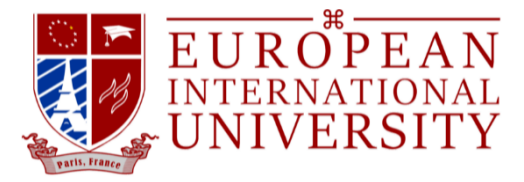

**Step 2:** Click "Select Files" to upload the assessment file.

**<u>Reminding 1</u>**: The filename has to be in the following format: **"Module Number – Firstname – Lastname -Programme.pdf" Ex: MGT510 - John Doe - MBA in General Management.pdf** 

**<u>Reminding 2</u>**: Merge your work in one file and save it in PDF format.

| UPLOAD ASSIGNMENT                     |                                            |
|---------------------------------------|--------------------------------------------|
| Upload Assignment * (Allowed file typ | es: PDF, DOCX, maximum file size: 10MB(s). |
|                                       |                                            |
|                                       | Drop files here                            |
|                                       | or<br>Select Files                         |
|                                       |                                            |

Step 3: Make sure the file you uploaded is correct and click "Submit Assessment"

| Select F | Files                                               |
|----------|-----------------------------------------------------|
|          |                                                     |
|          | MGT510 - John Doe - MBA in General Management.pdf 🗙 |

|                        |                              | · · · · · ·    |  |
|------------------------|------------------------------|----------------|--|
| PARAGRAPH <b>B</b> I   |                              |                |  |
| MBA in General Managen | nent : MGT510 Assignment - C | hristine Chiou |  |
|                        |                              |                |  |
| SUBMIT ASSIGNMENT      |                              |                |  |

**Step 4:** Please make sure your assessment submits successfully by view this message.

| SUBMIT ASSIGNMENT |                        |  |
|-------------------|------------------------|--|
|                   | ASSIGNMENT SUBMITTED ! |  |

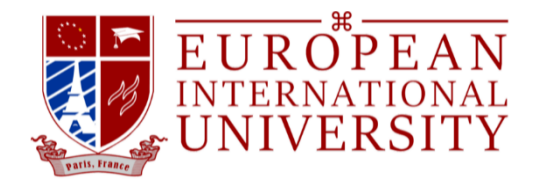

#### **Step 5:** You will be informed by a notification email for the successful submission.

[European International University - Study Anytime, Anywhere.] You completed unit Managerial Accounting: Assignment in Course MBA in General Management incourse MBA in General

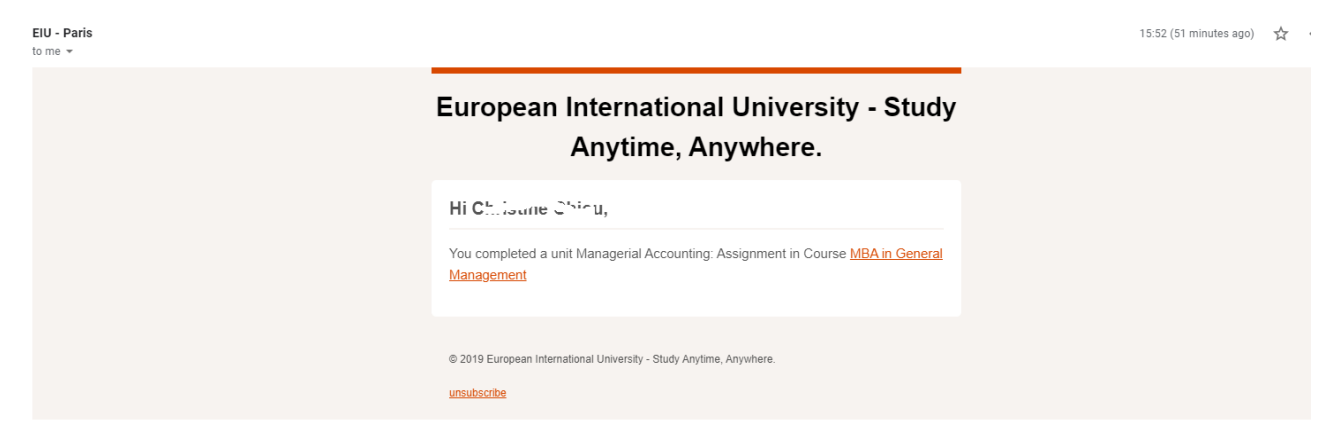

\* Sample of Cover Page:

**European International University** 

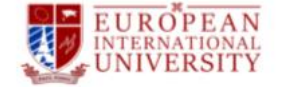

MBA in General Management

MGT510 Managerial Accounting

#### **Managerial Accounting Report**

Forename: Doe

Surname: Jane

Student ID number: EIU0001

Word Count: 3888 Words

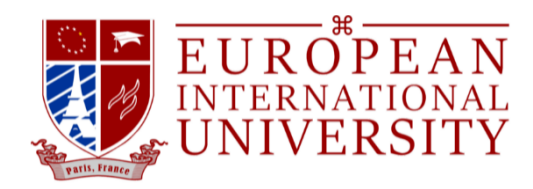

• Checking the result

Step 1: Click "Check Results".

| Production (units)                        | February | March    |  |  |
|-------------------------------------------|----------|----------|--|--|
| Sales (unites)                            | €12,500  | €14,500  |  |  |
| Direct Materials                          | €11,500  | €15,5 I0 |  |  |
| Direct Labour                             | €29,000  | €33,2 0  |  |  |
| Variable Production Overhead              | €7,300   | £8.50    |  |  |
| Total Selling and Administrative Expenses | €44,500  | 67100    |  |  |
|                                           |          |          |  |  |

Step 2: Click "Download Attachment" to view the feedback.

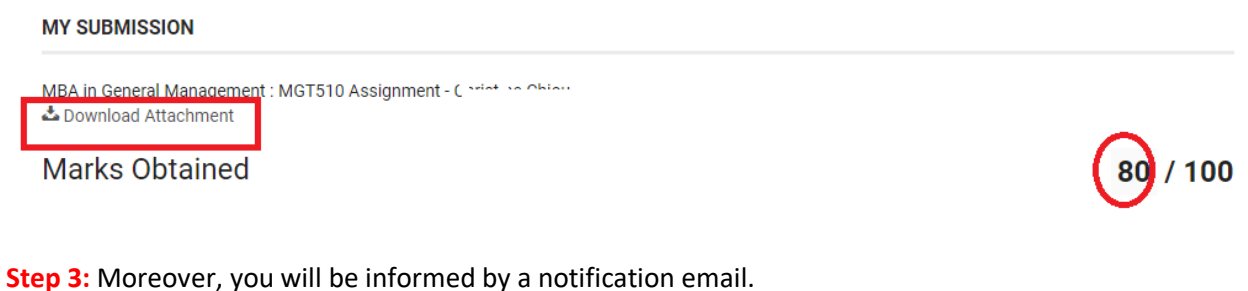

[European International University - Study Anytime, Anywhere.] Results available for assignment MBA in General Management : MGT510

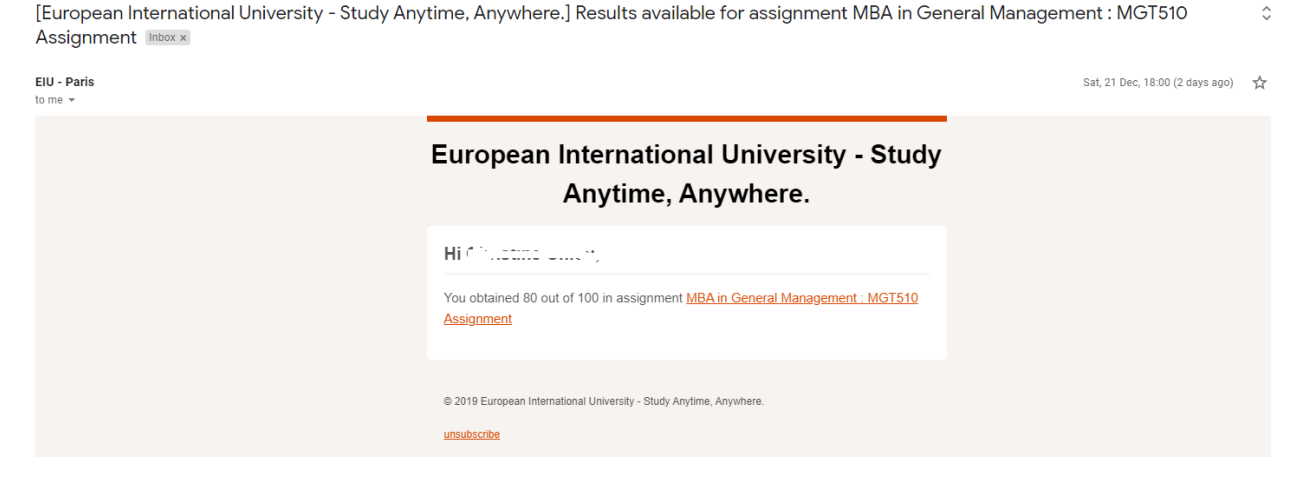

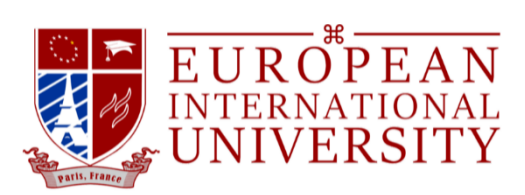

## Support

\* Frequently asked questions: Please click "FAQs" to find the answer.

| OFFER                        | STUDENT CENTER                       | WEAF |
|------------------------------|--------------------------------------|------|
| usiness Administration       | Academic Policy<br>Student Handbook  | Fo   |
| siness Administration        | Website Use Policy<br>Payment Method |      |
| ence in Innovation Education | System Requirements                  |      |
| I.S.IET.)                    | FAQs                                 |      |
| octorate                     |                                      |      |
| Training Programmes          |                                      |      |
|                              |                                      |      |

\* For more questions: Please email to <a href="mailto:support@eiu.ac">support@eiu.ac</a>